## HOW TO UPLOAD YOUR LOGO

## STEP 1

Keep the logo image file handy on your local computer.

Allowed formats are .jpg, .jpeg or .gif. Max file size allowed is 1 MB.

Please make sure photo is NOT read only.

#### STEP 2

Log in to your account and click on menu item 'Upload Logo.'

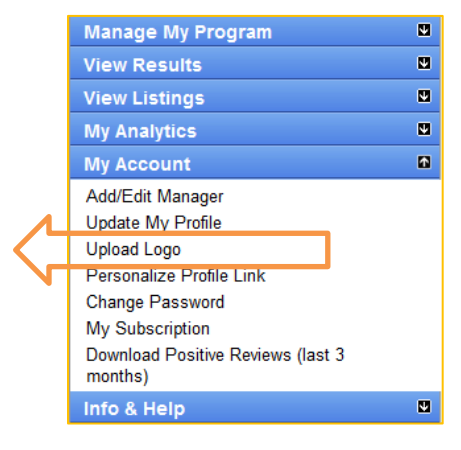

## STEP 3

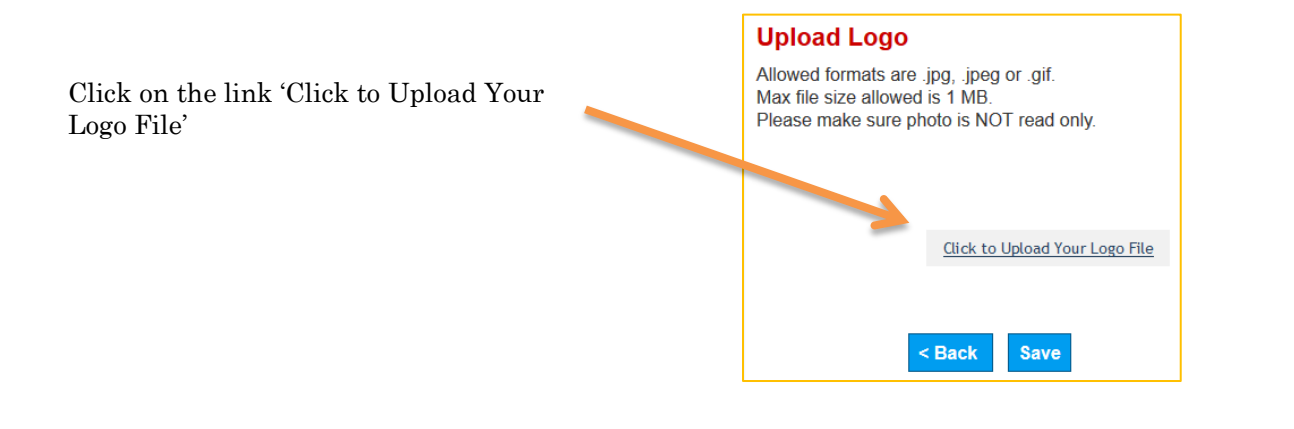

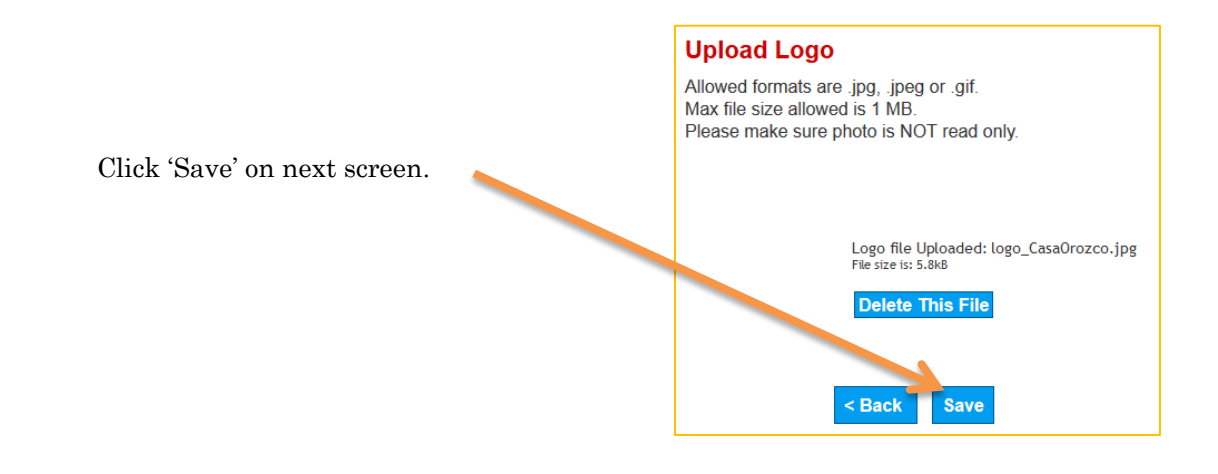

## STEP 5

To check your profile go to 'View Listings' and click on 'My Public VIP Signup Page.'

Your logo will be displayed next to your contact information.

|              | Manage My Program         |   |
|--------------|---------------------------|---|
| Λ            | View Results              |   |
|              | View Listings             | 6 |
|              | My Public VIP Signup Page |   |
| $\mathbb{N}$ | My Analytics              | U |
|              | My Account                | U |
|              | Info & Help               | U |

# **THAT'S IT!**